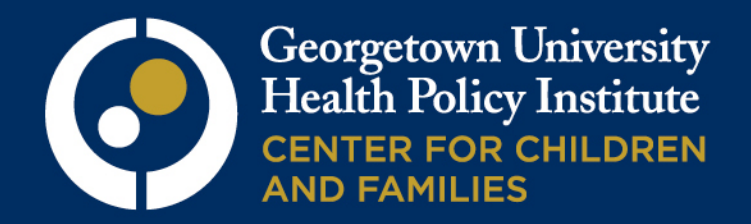

### CCF Guide to the ACS Health Insurance Coverage Data

#### 2013 ACS Timeline

- Thursday, September 19: The Census Bureau will release the 2012 one-year estimates
- Week of November 4: Advocates that would like to co-release a report can expect to receive state-specific data compiled by CCF
- Tuesday, November 19: Georgetown CCF tentatively plans to release our brief

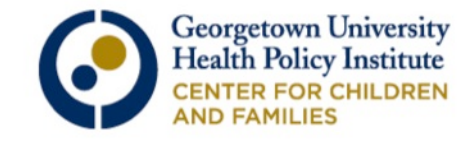

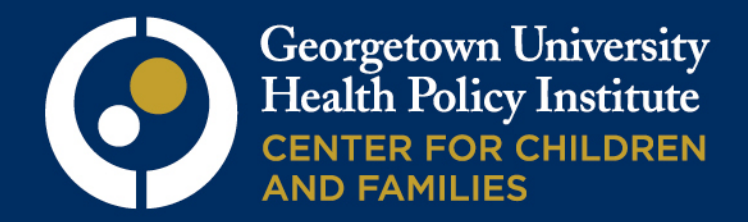

#### Part 1

#### Data State Advocates Can Access

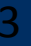

#### ACS vs. CPS

- The American Community Survey (ACS) will be released on Thursday, September 19<sup>th</sup>
  - o Collecting health insurance data since 2008
  - Ample sample size to produce reliable yearly estimates for states and many sub-state areas with a population of 65,000 or more
  - Asks respondents if they are insured at the time of the survey
- The Current Population Survey (CPS) will be released on Tuesday, September 17<sup>th</sup>
  - Provides official poverty estimates for the U.S.
  - Collecting health insurance data since 1987
  - Smaller sample size than the ACS, therefore state estimates must merge 2 years of data
  - Asks respondents if they were insured at any time in the previous calendar year

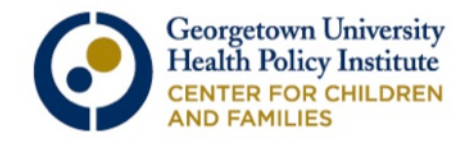

#### Health Insurance Topics with Easily Accessible Data

We will go over examples for the following tables:

- Health Insurance Coverage Status by Selected Characteristics (S2701)
- Characteristics of the Uninsured (S2702)
- Change in the Percent of Uninsured Over Time & Change in Poverty Rate (CP03)
- Geographic Comparison of the Percent of Uninsured (GCT2701 Overall population; GCT2702 Child Population)
- o State Rankings for
  - Percent of Uninsured Children (R2702)
  - Percent of Uninsured Population (R2701)

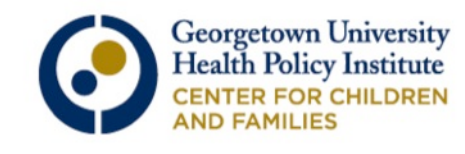

### **Available Geographies**

- Not every table has data for all of the geographies listed below, but we will get into more detail on this as we go through some examples.
- ACS 1-year estimates are available for geographic areas with a population of 65,000 or more, including:
  - o States
  - o Counties
  - County/County Equivalents (county equivalents are areas within a state that may not be part of a county, such as independent cities)
  - Places (use places to access data on independent cities when county equivalents are not available)
  - School District
  - o Urban/Rural
  - Congressional District
  - o American Indian Area (CA, WI, WA, UT)

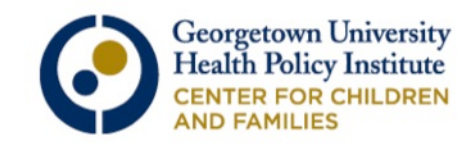

Now we will go to the American Fact Finder website and run through a few search examples. Go to: http://factfinder2.census.gov/faces/ nav/jsf/pages/index.xhtml

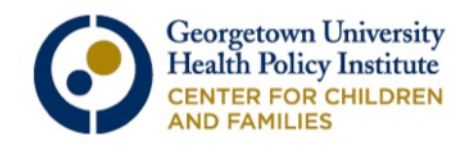

#### This is the American Fact Finder homepage

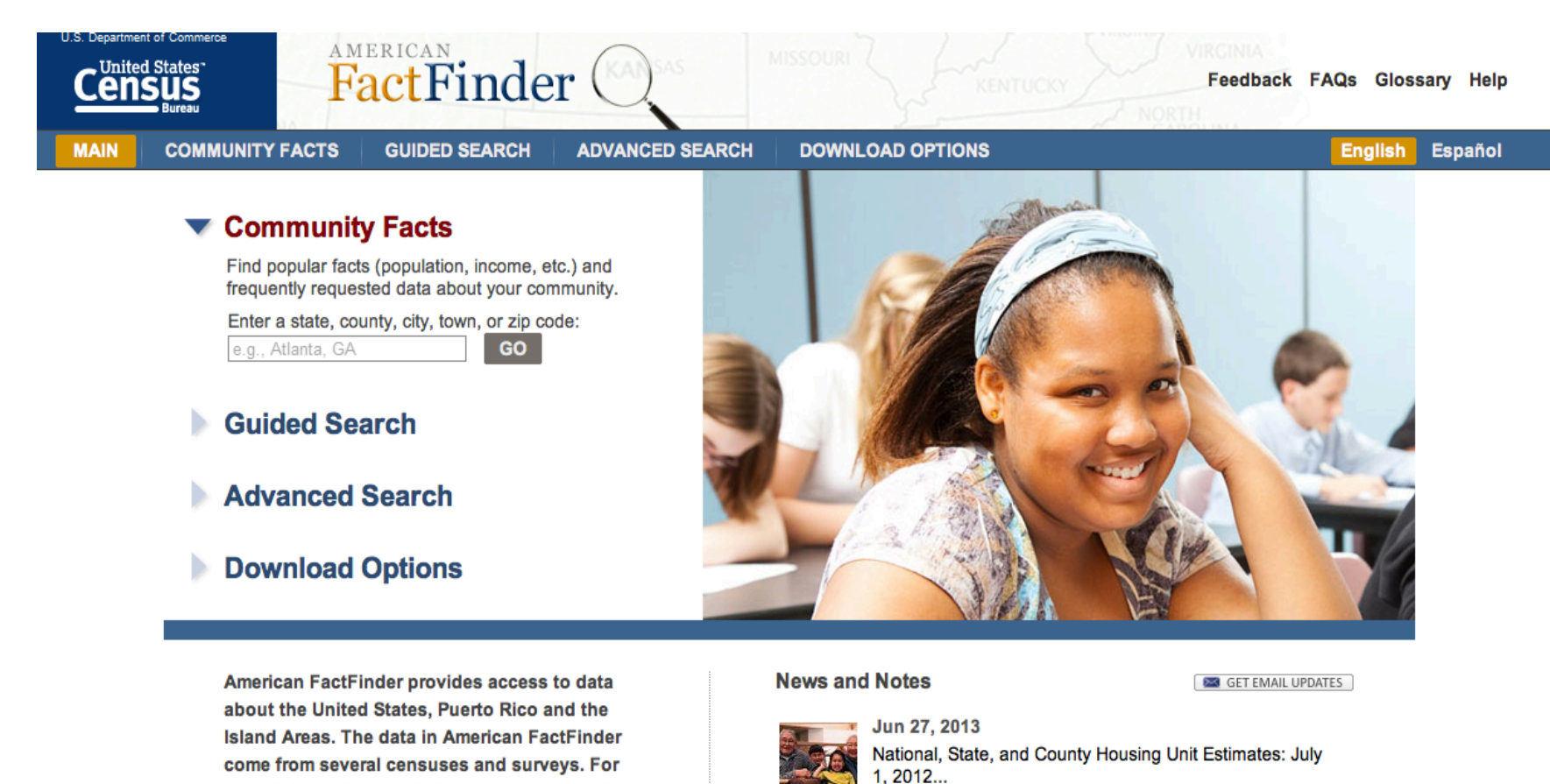

more information see Using FactFinder and What We Provide.

Hates Assessed as Parateter

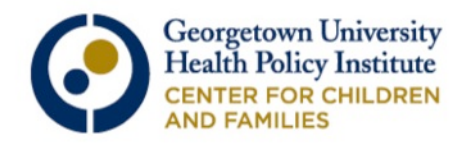

view all news, release schedules, and more »

#### Click on "Advanced Search" and then the "Show Me All" bar below it.

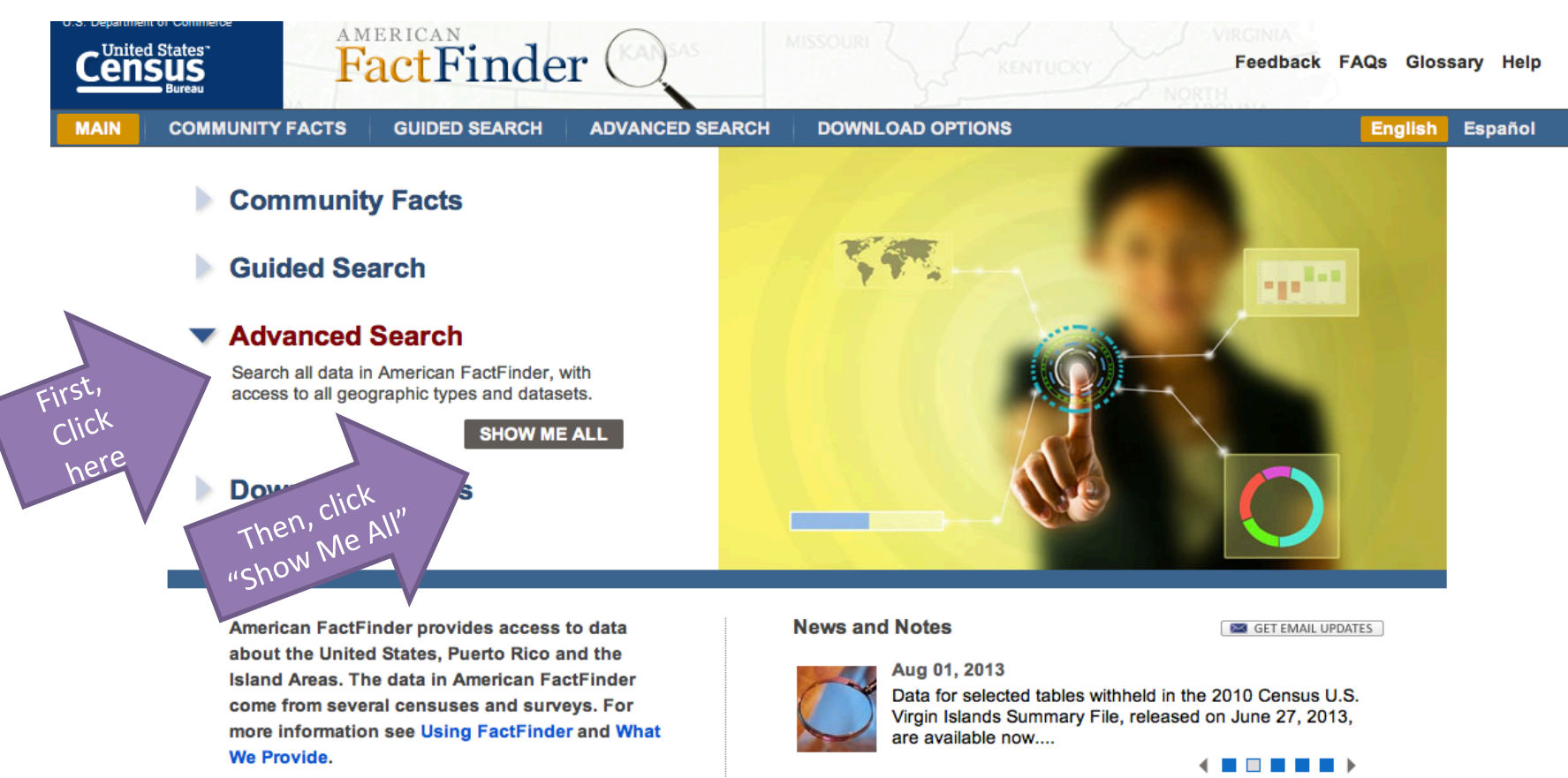

view all news, release schedules, and more »

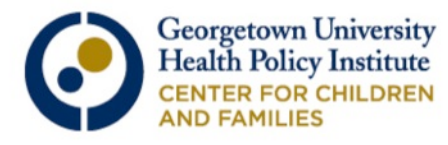

### This is the main page for advanced searches. There are two ways to search for a topic, as indicated by Step 1.

| Search - Use the options or                                                            | the left (topics, geographies,) to narrow your search results                                                                                                    |           |
|----------------------------------------------------------------------------------------|----------------------------------------------------------------------------------------------------|-----------|
| Your Selections                                                                        | To search for tables and other files in American FactFinder:                                                                                                    |           |
| 'Your Selections' is empty Step 1                                                      | Enter search terms and an optional geography and click GO  Manually                                                                                                    | rah       |
| Search using the options below:                                                        | topic or table name state, county or place (optional) GO (Content of the content of the content | rcn<br>he |
| Topics<br>(age, income, year, dataset,)                                                | or occupations                                                                                                    | ine       |
| Geographies<br>(states, counties, places,)                                             | Select from Topics, Race and Ethnic Groups, Industry Codes, EEO Occupation Codes.                                                                                                    |           |
| Race and Ethnic Groups (race, ancestry, tribe)                                         | <ul> <li>these are added to 'Your Selections'</li> <li>the Search Results are updated</li> </ul>                                                                                                    |           |
| Industry Codes<br>(NAICS industry,)<br>EEO Occupation Codes<br>(executives, analysts,) | <ul> <li>2 Next, select Geographies (states, counties, cities, towns, etc.)</li> <li>these are added to 'Your Selections'</li> <li>the Search Results are updated</li> </ul>                                                                                                    |           |
|                                                                                        | 3 Select one or more Search Results and click View                                                                                                    |           |
| OR use the first                                                                       |                                                                                                    |           |
| three drop-dow                                                                         | n                                                                                                    |           |
| menus above.                                                                           |                                                                                                    | 10        |
| CENTER FOR CHILDREN                                                                    |                                                                                                    | 10        |

## Select your Geography by either typing it in the box....

|                            | Sear | Search Results: 1-5 of 5 tables and other products match 'Your Selections' |                   |                   |                                             |            |                                    |                 |  |  |
|----------------------------|------|----------------------------------------------------------------------------|-------------------|-------------------|---------------------------------------------|------------|------------------------------------|-----------------|--|--|
|                            | R    | lefine your                                                                | r search results: | topic or ta       | <mark>ble name</mark><br>Enter<br>geography | sta<br>(or | ate, county or<br>otional)<br>exas | place<br>G      |  |  |
| lections and<br>new search | Sele | cted: 📑                                                                    | View              | own <b>oseu</b> p | here<br>ations Co                           | are        | Clear All                          | 0               |  |  |
| options                    |      | <b>ID</b> \$                                                               | Table, File or    | Document          | Title                                       | ÷          | Dataset                            |                 |  |  |
|                            |      | S2701                                                                      | HEALTH INSU       | IRANCE CO         | VERAGE S                                    | STATUS     | 2011 ACS 1                         | -year estimate  |  |  |
| r, dataset,)               |      | S2701                                                                      | HEALTH INSU       | IRANCE CO         | VERAGE S                                    | STATUS     | 2011 ACS 3                         | 3-year estimate |  |  |
|                            |      | S2701                                                                      | HEALTH INSU       | IRANCE CO         | VERAGE S                                    | STATUS     | 2010 ACS 1                         | -year estimate  |  |  |
| places,)                   |      | S2701                                                                      | HEALTH INSU       | IRANCE CO         | VERAGE S                                    | STATUS     | 2010 ACS 3                         | 3-year estimate |  |  |
| Groups                     |      | S2701                                                                      | Health Insurar    | nce Coveraç       | ge Status                                   |            | 2009 ACS 1                         | -year estimate  |  |  |
| be)                        | Sele | cted:                                                                      | View              | Download          | Con                                         | npare      | Clear All                          | 0               |  |  |
|                            |      |                                                                            |                   |                   |                                             |            |                                    |                 |  |  |

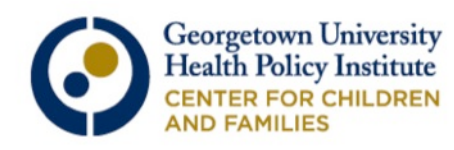

# ...Or select one from the drop-down menu on the left

| eeu eu aonigin              |                 |                                             |                                             |                   |                                   |          |                 |     |
|-----------------------------|-----------------|---------------------------------------------|---------------------------------------------|-------------------|-----------------------------------|----------|-----------------|-----|
| Search:<br>"s2701" 😒        | Select Geo      | graphies                                    |                                             |                   |                                   |          |                 |     |
| clear all selections and    | List            | Name                                        | Address                                     | Мар               |                                   |          |                 |     |
| start a new search          | Select ge       | ographies to a                              | dd to Your Sele                             | ctions 🕜          |                                   |          |                 |     |
| sing the options            |                 |                                             |                                             |                   |                                   |          |                 |     |
|                             | Select          | from: 💽 mos                                 | t requested geog                            | aphic types       | <ul> <li>all geographi</li> </ul> | ic types |                 |     |
| (age, h) ar, dataset,)      | Select          | a geographic t                              | уре:                                        |                   |                                   | Th       | on didle on the |     |
| Geographies                 | ✓ se<br>Unite   | lect a geographic<br>d States – 010         | type                                        |                   |                                   |          | en click on the |     |
| (states, counties, places,) | Regio           | on - 020                                    |                                             |                   |                                   | dro      | p-down menu     | s ( |
| Race and Ethnic Groups      | Divisi<br>State | ion – 030<br>– 040                          |                                             |                   |                                   |          |                 |     |
| (race, ancestry, tribe)     | C               | ounty – 050                                 |                                             |                   |                                   |          |                 |     |
| Industry Codes              |                 | County Subdivis                             | sion – 060<br>140                           |                   |                                   |          |                 |     |
| (NAICS industry,)           | E               | qual Employment                             | Opportunity County                          | Set – 902         |                                   |          |                 |     |
| EEO Occupation Codes        | P               | lace – 160<br>stimates Universe             | Place – 162                                 |                   |                                   |          |                 |     |
| (executives, analysts,)     | E               | conomic Place - E                           | 60                                          |                   |                                   |          |                 |     |
|                             |                 | County (or part<br>onsolidated City -       | ) - E65<br>170                              |                   |                                   |          |                 |     |
|                             |                 | Place within Co                             | nsolidated City (or p                       | art) - 172        |                                   |          |                 |     |
|                             | C               | ongressional Dist                           | rict – 500                                  | 050               |                                   |          |                 |     |
|                             | S               | chool District (Eler<br>chool District (Sec | nentary)/Remainder -<br>ondary)/Remainder - | 960               |                                   |          |                 |     |
|                             | S               | chool District (Uni                         | fied)/Remainder - 97                        | 0                 |                                   |          |                 |     |
|                             | N               | letropolitan Statist<br>Principal City (o   | tical Area/Micropolita<br>or part) – 321    | an Statistical Ar | rea (or part) – 320               |          |                 |     |

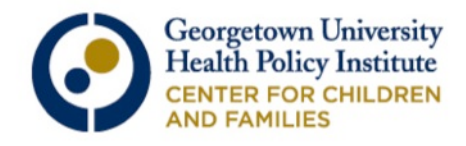

#### EXAMPLE 1: Health Coverage Status by Selected Characteristics (S2701)

- What percentage of "group X" is insured?
- Available Demographic variables:
  - o Age
  - o Sex
  - Race and Hispanic/Latino Origin
  - Nativity and Citizenship
  - Educational Attainment
  - Employment Status
  - Work Experience
  - Household Income
  - Ratio of Income to Poverty
- Available Geographies
  - Nation, State, County, Place

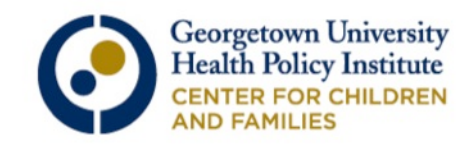

#### Type "S2701" into the topic/table name finder and hit "enter." Do Not select from the drop down that appears, as it will limit your options. FactFinder ( MAIN COMMUNITY FACTS GUIDED SEARCH ADVANCED SEARCH DOWNLOAD OPTIONS Search - Use the options on the left (topics, geographies, ...) to narrow your search results Your Selections To search for tables and other files in American FactFinder: 'Your Selections' is empty Enter search terms and an optional geography and click GO topic or table name state, county or place Search using the opt GO Enter 2 (optional) s2701 below: S2701: Health Insurance Coverage Status "S2701" Topics S2701: HEALTH INSURANCE COVERAGE STATUS (age, income, year, dataset, ...) occupations -- or --Geographies Select from Topics, Race and Ethnic Groups, Industry Codes, EEO Occupation Codes. (states, counties, places, ...) these are added to 'Your Selections' Race and Ethnic Groups the Search Results are updated (race, ancestry, tribe) Next, select Geographies (states, counties, cities, towns, etc.) Industry Codes (NAICS industry, ...) these are added to 'Your Selections' · the Search Results are updated EEO Occupation Codes (executives, analysts, ...) Select one or more Search Results and click View

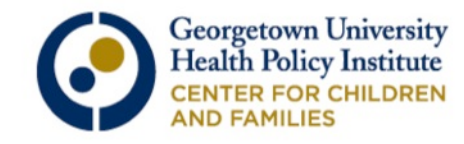

### We'll use a state for the first example. Enter your state's name in the "State, County, or Place" finder.

| Census<br>Bureau                                                                          | FactF        | inde          | r                        |                  |                                                                |                |     |  |  |
|-------------------------------------------------------------------------------------------|--------------|---------------|--------------------------|------------------|----------------------------------------------------------------|----------------|-----|--|--|
| MAIN COMMUNITY FACT                                                                       | S GUIDED     | SEARCH        | ADVANCED SEARCH          | DOW              | INLOAD OPTIONS                                                 |                |     |  |  |
| Search - Use the options on the left (topics, geographies,) to narrow your search results |              |               |                          |                  |                                                                |                |     |  |  |
| Your Selections                                                                           | Search Resul | ts: 1-5 of 5  | tables and other product | ts matcl         | n 'Your Selections'                                            |                |     |  |  |
| Search using<br>Search:<br>"s2701" 😧                                                      | Refine you   | r search rest | topic or table name      | st<br>(c<br>V    | ate, county or place<br>optional)<br>Vashington city, District | Enter your sta | te, |  |  |
| clear all selections and<br>start a new search                                            | Selected:    | View          | Downoccupations Com      | ancestry<br>pare | Clear All ?                                                    | county, or pla | ce  |  |  |
| Search using the options below:                                                           | ID \$        | Table, File   | or Document Title        | ÷                | Dataset \$                                                     | About          |     |  |  |
| Topics                                                                                    | S2701        | HEALTH IN     | SURANCE COVERAGE S       | TATUS            | 2011 ACS 1-year estimates                                      | 0              |     |  |  |
| (age, income, year, dataset,)                                                             | □ S2701      | HEALTH I      | ISURANCE COVERAGE S      | TATUS            | 2011 ACS 3-year estimates                                      | 0              |     |  |  |
| Geographies                                                                               | S2701        | HEALTH IN     | SURANCE COVERAGE S       | TATUS            | 2010 ACS 1-year estimates                                      | 0              |     |  |  |
| (states, counties, places,)                                                               | S2701        | HEALTH IN     | ISURANCE COVERAGE S      | TATUS            | 2010 ACS 3-year estimates                                      | 0              |     |  |  |
| Race and Ethnic Groups                                                                    | S2701        | Health Inst   | Irance Coverage Status   |                  | 2009 ACS 1-year estimates                                      | 0              |     |  |  |
| (race, ancestry, tribe)                                                                   | Selected:    | View          | 🗋 Download   🐴 Com       | pare             | 🗆 Clear All 🕜                                                  |                |     |  |  |
| EEO Occupation Codes                                                                      |              |               |                          |                  |                                                                |                |     |  |  |

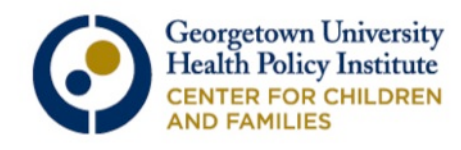

Notice that your all your search terms should appear in the left hand column of the page. Available tables will appear in the center of the page. Click on the most recent "1-Year Estimates."

|                                              | Bureau                        |                |                   |                |                             |                               |                | 2                                | 1       | NORTH         |
|----------------------------------------------|-------------------------------|----------------|-------------------|----------------|-----------------------------|-------------------------------|----------------|----------------------------------|---------|---------------|
| MAIN                                         | COMMUNITY FAC                 | тѕ             | GUIDED S          | EARCH          | ADVANCED                    | SEARCH                        | DOW            |                                  |         |               |
| Search -                                     | Use the options of            | on the l       | eft (topic        | s, geogra      | phies,) to n                | arrow your                    | searc          | h results                        |         |               |
| Your Selecti                                 | ons                           | Sear           | ch Result         | s: 1-5 of 5    | tables and ot               | her products                  | match          | 'Your Selections'                |         |               |
| Search usin<br>Search:<br>"s2701" 😒          | g<br>Sea                      | rch te         | rms <sup>ur</sup> | search res     | topic or ta                 | ble name                      | sta<br>(o      | ate, county or place<br>ptional) | GO      | 0             |
| Place within S<br>Washington o<br>Columbia 😒 | State app<br>city, District o | bear h<br>Sele | ere<br>cted: 📑    | View           | o top<br>Down <b>ocsd</b> p | oics orace/ar<br>ations Compa | ncestry<br>are | ⊖industries ⊖<br>□ Clear All ?   |         | 4             |
| clear                                        | all selections and            |                | ID \$             | Table, Fil     | e or Documen                | t Title                       | \$             | Dataset                          | ÷ 🖊     |               |
| 5                                            |                               |                | S2701             | HEALTH I       | NSURANCE CO                 | OVERAGE ST                    | ATUS           | 2011 ACS 1-year estin            | nates   | Select 1-year |
| Search using                                 | the options                   |                | S2701             | HEALTH I       | NSURANCE CO                 | OVERAGE ST                    | ATUS           | 2011 ACS 3-year estin            | nates   | estimates     |
| Topics                                       |                               |                | S2701             | HEALTH I       | NSURANCE CO                 | OVERAGE ST                    | ATUS           | 2010 ACS 1-year estin            | nates 🕜 |               |
| (age, income                                 | , year, dataset,)             |                | S2701             | HEALTH I       | NSURANCE CO                 | OVERAGE ST                    | ATUS           | 2010 ACS 3-year estin            | nates 🕜 |               |
| Geographie                                   | 5                             |                | S2701             | Health Ins     | urance Covera               | ge Status                     |                | 2009 ACS 1-year estin            | nates 🕜 |               |
| (states, coun                                | ties, places,)                | Sele           | cted: 📑           | Vic            | ownload                     | 😽 Compa                       | are            | 🗆 Clear All 🕜                    |         |               |
| Race and Et<br>(race, ancest                 | hnic Groups<br>try, tribe)    |                | ilable            | tables<br>here |                             |                               |                |                                  |         |               |
| Industry Co<br>(NAICS indus                  | des ktry,)                    | P              | appea             |                |                             |                               |                |                                  |         |               |
| EEO Ossaura                                  | tion Codes                    |                |                   |                |                             |                               |                |                                  |         |               |

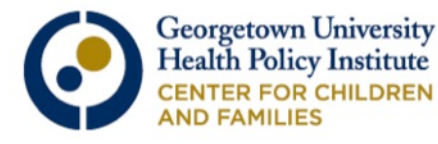

#### Here are the search results for S2701: Health Insurance Coverage Status in D.C.

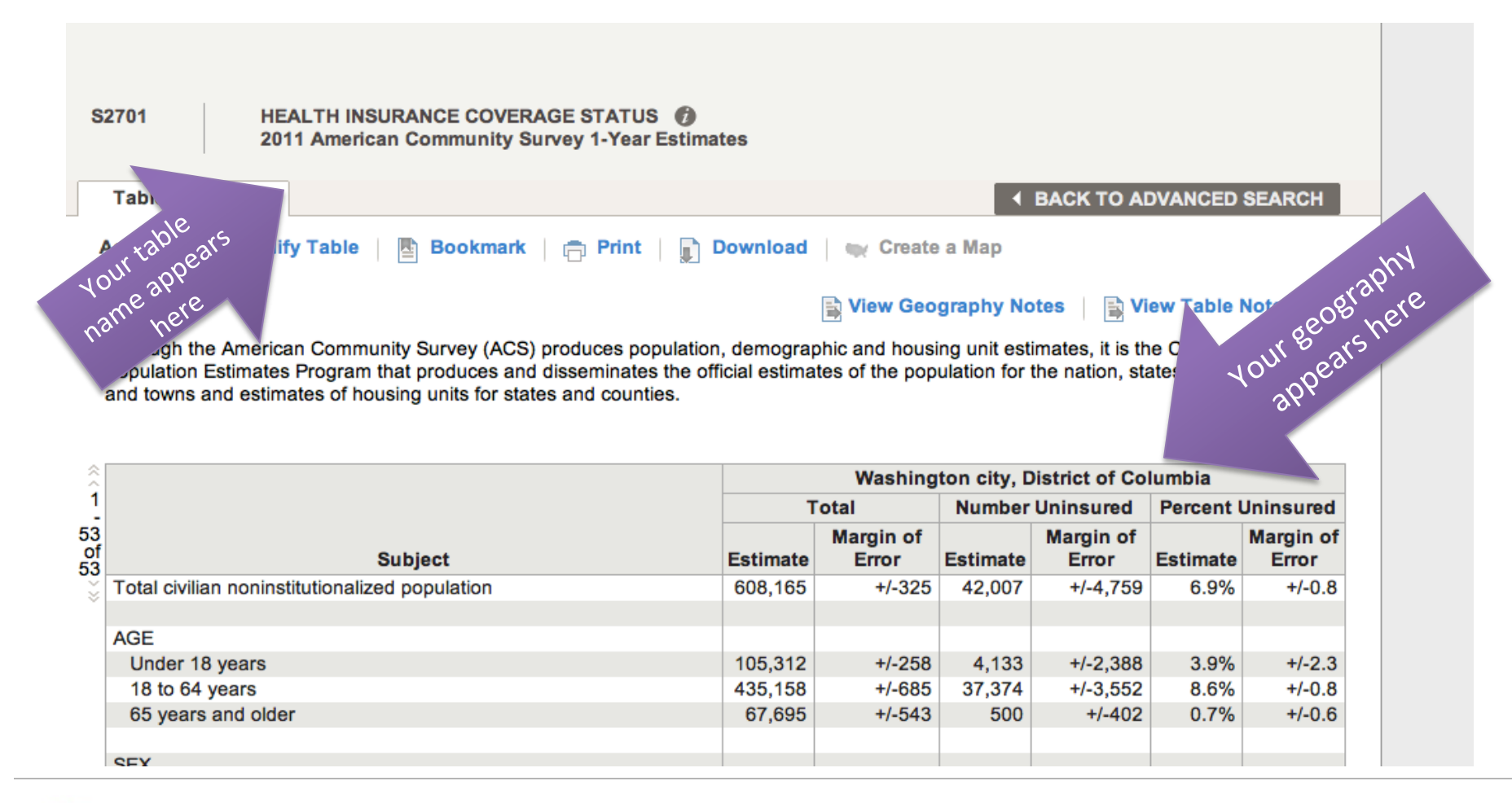

![](_page_16_Picture_2.jpeg)

## You can export the data as an Excel table or view it as a .pdf file

| MAIN      | COMMUNITY FACTS                  | GUIDED SEARCH            | ADVANCED SEARCH                   | DOWNLOAD OPTIONS                | View                     |
|-----------|----------------------------------|--------------------------|-----------------------------------|---------------------------------|--------------------------|
| Advanc    | ed Search - Search all           | data in American Fa      | ctFinder                          |                                 | bc                       |
| 1 Adv     | anced Search 2 Tal               | ble Viewer               |                                   | Result 1 of 1                   | VIEW ALL AS PDF          |
| \$2701    | HEALTH INSURA<br>2011 American C | NCE COVERAGE STAT        | US 👩<br>ar Estimates              |                                 |                          |
| Table V   | ew ::::                          |                          |                                   | ◆ BACK TO                       | ADVANCED SEARCH          |
| Actions:  | 🎦 Modify Table 📔                 | Bookmark                 | Download   🛶                      | Create a Map                    |                          |
|           | 1                                | Click here to            | 🖹 Vie                             | w Geography Notes 📋 🚉           | View Table Notes         |
| Although  | the American Community           | dow, produces            | opulation, demographic and        | d housing unit estimates, it is | the Census Bureau's      |
| Populatio | n Estimates Program that         | or succes and disseminat | tes the official estimates of the | ne population for the nation,   | states, counties, cities |
| and town  | s and estimates of housing       | units for states and cou | nties.                            |                                 |                          |

|        | Washington city, District of Columbia |  |                  |   |           |
|--------|---------------------------------------|--|------------------|---|-----------|
| Total  | Total                                 |  | Number Uninsured |   | Jninsured |
| <br>Ma | argin of                              |  | Margin of        | _ | Margin of |

![](_page_17_Picture_3.jpeg)

#### To conduct another search, click the "Back to Advanced Search Button."

| MAIN     | COMMUNITY FACTS                    | GUIDED SEARCH                               | ADVANCED SEARCH     | DOWNLOAD OPTIONS                       |
|----------|------------------------------------|---------------------------------------------|---------------------|----------------------------------------|
| Advanc   | ed Search - Search all o           | data in American Fac                        | tFinder             |                                        |
| 1 Adv    | anced Search 2 Tab                 | le Viewer                                   |                     | Result 1 of 1     VIEW ALL AS PDF      |
|          |                                    |                                             |                     |                                        |
| S2701    | HEALTH INSURAN<br>2011 American Co | NCE COVERAGE STATU<br>ommunity Survey 1-Yea | IS 👩<br>r Estimates |                                        |
| Table V  | iew 📖                              |                                             | Click b             | A BACK TO ADVANCED SEARCH              |
| Actions: | Modify Table 🛛 📳                   | Bookmark   🛱 Print                          | Dow                 | а Мар                                  |
|          |                                    |                                             | 🖹 Vie               | w Geography Notes 🛛 🖹 View Table Notes |

Although the American Community Survey (ACS) produces population, demographic and housing unit estimates, it is the Census Bureau's Population Estimates Program that produces and disseminates the official estimates of the population for the nation, states, counties, cities and towns and estimates of housing units for states and counties.

| â        |         | Washington city, District of Columbia |           |          |           |           |                  |
|----------|---------|---------------------------------------|-----------|----------|-----------|-----------|------------------|
| 1        |         | Т                                     | otal      | Number   | Uninsured | Percent I | <b>Uninsured</b> |
| 53<br>of | Cubicot | Fatimata                              | Margin of | Fatimata | Margin of | Fatimata  | Margin of        |

![](_page_18_Picture_4.jpeg)

### In order to modify your previous search, first "X" out the selections you no longer want.

Search - Use the options on the left (topics, geographies, ...) to narrow your search results

| ur Selections                         | Search Results: 1-5 of 5 tables and other products match 'Your Selections'                                    |
|---------------------------------------|----------------------------------------------------------------------------------------------------|
| arch using                            |                                                                                                    |
| 2701" 3                               | elect Geographies                                                                                             |
| clear all selection                   | ust click on the "x" to<br>inate previous selections                                                          |
| start a new sea n                     | Select from:      most requested geographic types     all geographic types                                    |
| rch using the options<br>ow:          | Select a geographic type:<br>select a geographic type                                                         |
| pics<br>ge, income, year, dataset,)   | Didn't find your geographic type? Click the 'all geographic types' radio button above, or try the Name, Addre |
| ographies<br>ates, counties, places,) | Selected: 🖹 View 👔 Download 🛛 🖓 Compare 📄 Clear All 🔗                                                         |
| ce and Ethnic Groups                  |                                                                                                    |
| AICS industry,)                       |                                                                                                    |

![](_page_19_Picture_3.jpeg)

#### Let's use an example with counties. Click "Geographies," then select counties from the drop-down menu that will appear.

|              | Search - Use the options                                                         | on the left (topics, geographies,) to narrow your search results                                               |  |  |  |  |
|--------------|----------------------------------------------------------------------------------|----------------------------------------------------------------------------------------------------|--|--|--|--|
|              | Your Selections                                                                  | Search Results: 1-5 of 5 tables and other products match 'Your Selections'                                     |  |  |  |  |
|              | Search using<br>Search:<br>"s2701" 👩                                             | Select Geographies                                                                                             |  |  |  |  |
|              | clear all selections and start a new search                                      | List Name Address Map<br>Select geographies to add to Your Selections 🕜                                        |  |  |  |  |
| First, click | vrch using the options<br>w:                                                     | Select from:      most requested geographic types     all geographic types                                     |  |  |  |  |
| s'aphies     | come, year, dataset,                                                             | Select a geographic type:<br>select a geographic type                                                          |  |  |  |  |
|              | (states, counties, places,)<br>Race and Ethnic Groups<br>(race, ancestry, tribe) | Didn't find your geographic type? Click the 'all geographic types' radio button above, or try the Name, Addres |  |  |  |  |
|              | Industry Codes<br>(NAICS industry,)                                              |                                                                                                    |  |  |  |  |
|              | EEO Occupation Codes<br>(executives, analysts,)                                  |                                                                                                    |  |  |  |  |
|              |                                                                                  | A dialog<br>box                                                                                                |  |  |  |  |
|              |                                                                                  | appears                                                                                                    |  |  |  |  |

![](_page_20_Picture_2.jpeg)

### From the drop-down menus, select "County – 050," then your state, and finally your counties of interest. Remember, it will only return counties with a population of 65,000 or more.

| MAIN COMMUNITY FA                                                                                                    | CTS GUIDED S                                                                                                    | EARCH ADVANCI                                                                                                    | ED SEARCH                            | DOWNLOAD OPTIONS                                                                                   |                                                                                                    |
|----------------------------------------------------------------------------------------------------|----------------------------------------------------------------------------------------------------|----------------------------------------------------------------------------------------------------|--------------------------------------|----------------------------------------------------------------------------------------------------|----------------------------------------------------------------------------------------------------|
| Search - Use the options                                                                                                    | on the left (topics                                                                                                    | , geographies,) to                                                                                                    | narrow you                           | r search results                                                                                   |                                                                                                    |
| Your Selections                                                                                                    | Search Results                                                                                                    | : 1-5 of 5 tables and                                                                                                    | other product                        | ts match 'Your Selections'                                                                         |                                                                                                    |
| Search using                                                                                                    |                                                                                                    |                                                                                                    |                                      |                                                                                                    |                                                                                                    |
| Search:<br>'s2701" 🕄                                                                                                    | Select Geographies                                                                                                    |                                                                                                    |                                      |                                                                                                    |                                                                                                    |
| clear all selections and                                                                                                    | List Nam                                                                                                    | e Address                                                                                                    | Мар                                  |                                                                                                    |                                                                                                    |
| start a new search                                                                                                    | Select geographie                                                                                                    | s to add to Your Sele                                                                                                    | ctions 🕜                             |                                                                                                    |                                                                                                    |
| earch using the options elow:                                                                                                    | Select from: .                                                                                                    | most requested geog                                                                                                    | raphic types                         | all geographic types                                                                               |                                                                                                    |
| Topics<br>(age, income, year, dataset,)<br>Geographies<br>(states, counties, places,)<br>Race and Ethnic Groups<br>(race, ancestry, tribe)<br>Industry Codes<br>(NAICS industry,)<br>EEO Occupation Codes<br>(executives, analysts,) | <ul> <li>Select a geogra<br/>County - 050</li> <li>Select a state:<br/>Rhode Island</li> <li>Select one or m<br/>All Counties with<br/>Bristol County,<br/>Kent County, R<br/>Newport Count<br/>Providence Co<br/>Washington Co</li> </ul> | 2.<br>there geographic at ease a<br>thin Rhode Island<br>thode Island<br>thode Island | Select a<br>State<br>and click Add / | r Selections:<br>Select preferred<br>counties. You can<br>noose all, a few, or just<br>one county. | 1. Select<br>bunty -050<br>TIP: To choose a<br>few counties,<br>hold control<br>while you select<br>them |

![](_page_21_Picture_2.jpeg)

#### **Click "Close" in the upper right hand corner.**

| MAIN COMMUNITY FA                                                                                                    | CTS                                                                | GUIDED SEARCH                                                                                                    | ADVANCED SEARCH                                                                                                    | DOWNLOAD OPTIONS                                          |                               |                         |                 |                |
|----------------------------------------------------------------------------------------------------|--------------------------------------------------------------------|----------------------------------------------------------------------------------------------------|----------------------------------------------------------------------------------------------------|-----------------------------------------------------------|-------------------------------|-------------------------|-----------------|----------------|
| Search - Use the options                                                                                                    | on the                                                             | left (topics, geogra                                                                                                    | aphies,) to narrow you                                                                                                    | r search results                                          |                               |                         |                 |                |
| our Selections                                                                                                    | Sea                                                                | arch Results: 1-5 of                                                                                                    | 5 tables and other product                                                                                                    | ts match 'Your Selections'                                |                               |                         |                 | per page: 25 💠 |
| erch using<br>erch:                                                                                                    | Select (                                                           | eographies                                                                                                    |                                                                                                    |                                                           |                               |                         | Click "Cloco"   |                |
| 2701 🕄                                                                                                    |                                                                    | News                                                                                                    | Address                                                                                                    |                                                           |                               |                         | CIICK CIOSE     |                |
| clear all selections and<br>start a new search                                                                                                    | List                                                               | Name                                                                                                    | Address Map                                                                                                    |                                                           |                               |                         |                 |                |
| and water the entire                                                                                                    | Select                                                             | geographies to add                                                                                                    | to Your Selections 🕜                                                                                                    |                                                           |                               |                         |                 |                |
| low:                                                                                                    | Se                                                                 | lect from: 🝙 most re                                                                                                    | quested geographic types                                                                                                    | all geographic types                                      |                               |                         |                 |                |
| opics<br>ge, income, year, dataset,<br>eographies<br>tates, counties, places,)<br>ace and Ethnic Groups<br>ace, ancestry, tribe)<br>dustry Codes<br>IAICS industry,)<br>EO Occupation Codes<br>xecutives, analysts,) | Se<br>Se<br>R<br>Se<br>R<br>Se<br>All<br>Br<br>Ke<br>Ne<br>Pr<br>W | lect a geographic type<br>County - 050<br>lect a state:<br>hode Island ‡<br>lect one or more geog<br>I Counties within Rhod<br>istol County, Rhode Isla<br>ewport County, Rhode Isla<br>ewport Coun | raphic areas and click Add t<br>e Island<br>land<br>Island<br>ode Island<br>ode Island<br>ode Island<br>ode Island<br>ode Island<br>ode Island | ;<br>o Your Selections:<br>Click "Add to<br>ur Selection" | or try the Name, Address or M | Лар geography search of | otions instead. |                |

![](_page_22_Picture_2.jpeg)

### Check to see that your selected terms appear in the upper left hand box and select your table.

| Your Selections                                    | Search          | Result      | s: 7-9 of 9 tabl | es and other products n                  | naten      | Your Selections                     |       |
|----------------------------------------------------|-----------------|-------------|------------------|------------------------------------------|------------|-------------------------------------|-------|
| Search using<br>Search: Search<br>"s2701" 3 appear | terms<br>r here | 5 your      | search results:  | topic or table name                      | sta<br>(oj | ate, county or place<br>ptional) GO | 0     |
| County<br>All Counties within Rhode<br>Island 3    | Selecte         | ed: 📄       | View   📄 D       | topicsrace/anc<br>ownoccupations Company | estry<br>e | ⊖industries ⊖<br>□ Clear All        |       |
| clear all selections                               |                 | <b>D</b> \$ | Table, File or I | Document Title                           | ÷          | Dataset  \$\oplus\$                 | About |
| Remember to select                                 |                 | 62701       | HEALTH INSUR     | RANCE COVERAGE STAT                      | rus        | 2011 ACS 1-year estimates           | 0     |
| the most recent 1-year                             | 0 5             | 52701       | HEALTH INSUR     | RANCE COVERAGE STAT                      | rus        | 2011 ACS 3-year estimates           | 0     |
| estimates                                          |                 | 52701       | HEALTH INSUR     | RANCE COVERAGE STAT                      | rus        | 2010 ACS 1-year estimates           | 6     |
| (age, income, year, datas(,,)                      |                 | 62701       | HEALTH INSUR     | RANCE COVERAGE STAT                      | TUS        | 2010 ACS 3-year estimates           | 0     |
| Geographies                                        |                 | 62701       | Health Insurance | ce Coverage Status                       |            | 2009 ACS 1-year estimates           | 0     |
| (states, counties, places,)                        | Selecte         | ed: 🖹       | View D           | ownload   🛼 Compan                       | re         | 🗖 Clear All 🕜                       |       |
| Race and Ethnic Groups                             |                 |             |                  |                                          |            |                                     |       |
| (race, ancestry, tribe)                            |                 |             |                  |                                          |            |                                     |       |
| Industry Codes<br>(NAICS industry,)                |                 |             |                  |                                          |            |                                     |       |
| EEO Occupation Codes<br>(executives, analysts,)    |                 |             |                  |                                          |            |                                     |       |
|                                                    |                 |             |                  |                                          |            |                                     |       |

![](_page_23_Picture_2.jpeg)

#### Here is a preview of our search results for 2701: Health Insurance Coverage Status in Rhode Island, by County.

![](_page_24_Figure_1.jpeg)

![](_page_24_Picture_2.jpeg)

Some states have towns or cities that are not part of a county. In order to find that data, follow all of the same previous steps, except select "places" from the list of geographies.

|             | Searc            | h Results: 1-5                        | of 5 tables and   | other produ  | ucts match 'Your Selections' |      |                               |                             |  |
|-------------|------------------|---------------------------------------|-------------------|--------------|------------------------------|------|-------------------------------|-----------------------------|--|
|             |                  |                                       |                   |              |                              |      |                               |                             |  |
|             | Select Geo       | graphies                              |                   |              |                              |      |                               |                             |  |
| ind         | List             | Name                                  | Address           | Мар          |                              |      |                               |                             |  |
| rch         | Select ge        | ographies to a                        | add to Your Selec | ctions 🕜     |                              |      |                               |                             |  |
| _           | Selection        | t from: 💿 mos                         | t requested geogr | aphic types  | all geographic types         |      |                               |                             |  |
| t,)         | Selec            | t a geographic f<br>ace – 160         | type:             |              |                              | 2    | Select "Place –               |                             |  |
| <u>)</u> `` | Selec            | t a state:                            | _                 |              |                              |      | 0160"                         |                             |  |
|             | Virgir           | nia ‡                                 |                   |              |                              |      |                               |                             |  |
|             | Selec            | t one or more g                       | eographic areas a | and clic' dd | to Your Selections:          |      |                               |                             |  |
|             | All Pla<br>Alexa | aces within Virg<br>ndria city, Virgi | inia<br>nia       | Se           | lect one or more             |      |                               |                             |  |
|             | Anna             | ndale CDP, Virg                       | ginia             | 50           |                              |      |                               |                             |  |
| -1          | Ashb             | urn CDP, Virgin                       | ia                |              | places                       |      |                               |                             |  |
|             | Black            | /'s Crossroads<br>sburg town, Vir     | ginia             |              |                              |      |                               |                             |  |
|             | Burke            | CDP, Virginia                         | iroinia           |              |                              |      |                               |                             |  |
|             | Centr            | eville CDP, Virg                      | ginia             |              |                              |      |                               |                             |  |
|             |                  |                                       |                   |              |                              |      |                               |                             |  |
|             | ADI              | D TO YOUR SE                          | LECTIONS          | Don't        | forget to "Add to            | Your |                               |                             |  |
|             | Didn't           | find your geog                        | raphic type? Clic |              | Selection"                   |      | e Name, Address or Map geogra | phy search options instead. |  |
|             |                  |                                       |                   |              |                              |      |                               |                             |  |

![](_page_25_Picture_2.jpeg)

### Here are the results for S2701: Health Coverage Status for Alexandria, Virginia (a city not contained within a county).

| Table View                                                                                                    | NCED SEARCH                       |
|----------------------------------------------------------------------------------------------------|-----------------------------------|
| Actions: ह Modify Table   🖺 Bookmark   💼 Print   🗊 Download   🛶 Create a Map                                                                                                    |                                   |
| 🖹 View Geography Notes 🔰 🗎 View T                                                                                                    | able Notes                        |
| Although the American Community Survey (ACS) produces population, demographic and housing unit estimates, it is the Ce<br>Population Estimates Program that produces and disseminates the official estimates of the population for the nation, states,<br>and towns and estimates of housing units for states and counties<br>Geography<br>appears here                                                                                                    | nsus Bureau's<br>counties, cities |
| Alexandria city, Virginia                                                                                                    |                                   |
| Total Number Uninsured Per                                                                                                    | cent Uninsured                    |
| 53<br>of<br>53 Subject Subject Bestimate Stimate Sti | Margin of<br>imate Error          |
| Total civilian noninstitutionalized population 140,307 +/-1,395 21,842 +/-3,278 1                                                                                                    | 5.6% +/-2.3                       |
|                                                                                                    |                                   |
| AGE                                                                                                    |                                   |
| Under 18 years 25,172 +/-113 1,885 +/-912                                                                                                    | 7.5% +/-3.6                       |
| 18 to 64 years 102,678 +/-1,402 19,758 +/-2,912 19                                                                                                    | 9.2% +/-2.8                       |
| 65 years and older 12,457 +/-382 199 +/-297                                                                                                    | 1.6% +/-2.4                       |
|                                                                                                    |                                   |
|                                                                                                    | 0.5%                              |
| Male 67,040 +/-1,622 12,401 +/-2,347 1                                                                                                    | 8.5% +/-3.5                       |
| remaie 73,267 +/-1,311 9,441 +/-1,715 12                                                                                                    | 2.9% +/-2.3                       |

![](_page_26_Picture_2.jpeg)

#### You can perform all of the same searches for Selected Characteristics of the Uninsured (S2702)

- "Group X" is what percentage of the uninsured?
- Demographic variables:
  - o Age
  - o Sex
  - Race and Hispanic/Latino Origin
  - o Nativity and Citizenship
  - o Educational Attainment
  - Employment Status
  - Work Experience
  - Household Income
  - o Ratio of Income to Poverty
  - o a few other variables related to employment and earnings
- Available Geographies
  - Nation, State, County, Place

![](_page_27_Picture_15.jpeg)

#### Comparing Data S2701 vs. S2702

![](_page_28_Figure_1.jpeg)

![](_page_28_Picture_2.jpeg)

#### EXAMPLE 2: Selected Economic Characteristics (CP03)

- This table will show us whether the change in the percent of uninsured is statistically significant
- The Census Bureau provides the change in the percent of the insured/uninsured compared with the previous 1, 2, and 3 (and maybe 4) years for:
  - Entire Population with Health Insurance Coverage
  - Public coverage
  - Private coverage
  - With No coverage
  - O Uninsured Under 18
- Available Geographies
  - Nation, State, County, Place

![](_page_29_Picture_10.jpeg)

# Starting from the advanced search, type "CP03" into the topic or table name box and hit "enter" on your keyboard.

![](_page_30_Figure_1.jpeg)

## Chose your geography by either typing in the box or using the drop-down menu.

h - Use the options on the left (topics, geographies, ...) to narrow your search results

| ections                                   | Sear | ch Resu    | lts: 1-5                 | 5 of 5 tables and other                                     | oducts mat                               | ch 'Your Selections'                                                                                    |
|-------------------------------------------|------|------------|--------------------------|-------------------------------------------------------------|------------------------------------------|----------------------------------------------------------------------------------------------------|
| ear all selections and start a new search | F    | Refine you | ur searc                 | I typed<br>I typed<br>"Pennsylvania" in<br>box and hit "ent | the<br>er" are                           | state, county or place<br>(optional) GO ?<br>Pennsylvania<br>Pennsylvania<br>Adams County, Pennsylvania |
| ing the options                           |      | ID \$      | Table                    | , File or Document Title                                    |                                          | Allegheny County, Pennsylvania<br>Armstrong County, Pennsylvania                                        |
|                                           |      | CP03       | SELE                     | CTED ECONOMIC CHAP                                          | ACTERISTIC                               | Allentown city, Pennsylvania                                                                            |
| me, year, dataset,)                       |      | CP03       | SELE                     | CTED ECONOMIC CHAP                                          | ACTERISTIC                               | Betnienem city, Pennsylvania                                                                            |
| hies                                      |      | CP03       | Select                   | ted Economic Characteris                                    | stics: 2009                              | Pittsburgh city, Allegheny County, Pennsylv                                                             |
| ounties, places,)                         | CP03 | Select     | ted Economic Characteris | tics: 2008 Reading city, Berks County, Penns                | Reading city, Berks County, Pennsylvania |                                                                                                    |
| Ethnic Groups                             |      | CP03       | Select                   | ted Economic Characteris                                    | stics: 2007                              | Erie city, Erie County, Pennsylvania                                                                    |
| estry, tribe)                             | Sele | cted:      | View                     | v 📄 Download 🛛                                              | Compare                                  | Clear All                                                                                               |
| Codes<br>dustry,)                         |      |            |                          |                                                             | 3                                        |                                                                                                    |
| upation Codes                             |      |            |                          |                                                             |                                          |                                                                                                    |

![](_page_31_Picture_3.jpeg)

## Select the most recent ACS 1-year estimates.

![](_page_32_Figure_1.jpeg)

![](_page_32_Picture_2.jpeg)

This is a preview of the results CP03: Selected Economic Characteristics for Pennsylvania. Even though the percent of uninsured children in Pennsylvania has decreased, the decline has not been statistically significant.

Health insurance data not collected until 2008

|                                                                  |                  |                  |                                            |                  | Pennsylvania                               | l                |                                            |                  |                                            |
|------------------------------------------------------------------|------------------|------------------|--------------------------------------------|------------------|--------------------------------------------|------------------|--------------------------------------------|------------------|--------------------------------------------|
| Subject                                                          | 2011<br>Estimate | 2010<br>Estimate | 2011 - 2010<br>Statistical<br>Significance | 2009<br>Estimate | 2011 - 2009<br>Statistical<br>Significance | 2008<br>Estimate | 2011 - 2008<br>Statistical<br>Significance | 2007<br>Estimate | 2011 - 2007<br>Statistical<br>Significance |
| HEALTH INSURANCE<br>COVERAGE                                     |                  |                  |                                            |                  |                                            |                  |                                            |                  |                                            |
| Civilian<br>noninstitutionalized<br>population                   | 12,539,757       | 12,506,000       | *                                          | 12,365,826       | *                                          | 12,209,020       | *                                          | (X)              |                                            |
| With health<br>insurance coverage                                | 89.9%            | 89.8%            |                                            | 90.1%            |                                            | 91.0%            | *                                          | (X)              |                                            |
| With private health<br>insurance                                 | 72.0%            | 72.9%            | *                                          | 74.4%            | *                                          | 76.6%            | *                                          | (X)              |                                            |
| With public<br>coverage                                          | 31.8%            | 31.3%            | *                                          | 30.1%            | *                                          | 29.2%            | *                                          | (X)              |                                            |
| No health insurance coverage                                     | 10.1%            | 10.2%            |                                            | 9.9%             |                                            | 9.0%             | *                                          |                  |                                            |
|                                                                  |                  |                  |                                            |                  |                                            |                  |                                            |                  |                                            |
| Civilian<br>noninstitutionalized<br>population under<br>18 years | 2,754,741        | 2,778,233        | *                                          | 2,765,748        | *                                          | 2,757,256        |                                            | The<br>ind       | e asterisk h<br>licates                    |
| No health insurance<br>coverage                                  | 5.4%             | 5.2%             |                                            | 5.3%             |                                            | 5.8%             |                                            | sig<br>in t      | nificant de<br>the % of PA                 |
|                                                                  |                  |                  |                                            |                  |                                            |                  |                                            |                  | erall uninsu                               |

**Georgetown University** Health Policy Institute CENTER FOR CHILDREN AND FAMILIES

There are no asterisks so the declines were not statistically significant

34

2008-2011

re

ine

ed

### CP03 also provides information about health insurance coverage for adults in and out of the work force.

|                                                                 |                  | Pennsylvania     |                                            |                  |                                            |                  |                                            |                  |                                            |
|-----------------------------------------------------------------|------------------|------------------|--------------------------------------------|------------------|--------------------------------------------|------------------|--------------------------------------------|------------------|--------------------------------------------|
| Subject                                                         | 2011<br>Estimate | 2010<br>Estimate | 2011 - 2010<br>Statistical<br>Significance | 2009<br>Estimate | 2011 - 2009<br>Statistical<br>Significance | 2008<br>Estimate | 2011 - 2008<br>Statistical<br>Significance | 2007<br>Estimate | 2011 - 2007<br>Statistical<br>Significance |
|                                                                 |                  |                  |                                            |                  |                                            |                  |                                            |                  |                                            |
| Civilian<br>noninstitutionalize<br>population 18 to<br>64 years | ed 7,883,366     | 7,841,082        | *                                          | 7,758,208        | •                                          | 7,658,023        | *                                          | (X)              |                                            |
| In labor force:                                                 | 6,050,076        | 6,044,440        |                                            | 6,060,226        |                                            | 5,991,418        | *                                          | (X)              |                                            |
| Employed:                                                       | 5,496,882        | 5,476,580        |                                            | 5,518,575        |                                            | 5,661,618        | *                                          | (X)              |                                            |
| With health<br>insurance<br>coverage                            | 88.4%            | 88.3%            |                                            | 88.8%            | *                                          | 89.4%            | *                                          | (X)              |                                            |
| With private<br>health<br>insurance                             | 84.4%            | 84.4%            |                                            | 85.2%            | *                                          | 85.8%            | *                                          | (X)              |                                            |
| With public coverage                                            | 6.0%             | 5.8%             |                                            | 5.8%             |                                            | 6.1%             |                                            | (X)              |                                            |
| No health<br>insurance<br>coverage                              | 11.6%            | 11.7%            |                                            | 11.2%            | *                                          | 10.6%            | *                                          | (X)              |                                            |
| Unemployed:                                                     | 553,194          | 567,860          |                                            | 541,651          |                                            | 329,800          | *                                          | (X)              |                                            |
| With health<br>insurance<br>coverage                            | 60.9%            | 59.6%            |                                            | 58.8%            | *                                          | 61.7%            |                                            | (X)              |                                            |
| With private<br>health<br>insurance                             | 39.9%            | 41.2%            |                                            | 41.6%            | *                                          | 42.0%            | *                                          | (X)              |                                            |
| With public coverage                                            | 24.2%            | 21.1%            | *                                          | 20.1%            | •                                          | 22.6%            |                                            | (X)              |                                            |
| No health<br>insurance<br>coverage                              | 39.1%            | 40.4%            |                                            | 41.2%            | *                                          | 38.3%            |                                            | (X)              |                                            |

![](_page_34_Picture_2.jpeg)

#### EXAMPLE 3:

#### **Geographic Comparison Tables**

- Compare Percent of the Overall Uninsured Population (GCT 2701) and Uninsured Children (GCT 2702) for:
  - Counties
  - Places (that are not part of a county)
  - o Urban/Rural
  - School District
  - Congressional District

![](_page_35_Picture_8.jpeg)

#### Start from the main page, type GCT 2702 into the "topic or table name" box and your geography in the "state, county, place" box

| arch - Use the options on the          | e left (topics, geographies,) to narrow                                                   | your search results                                                                                                    |      |
|----------------------------------------|-------------------------------------------------------------------------------------------|----------------------------------------------------------------------------------------------------|------|
| Selections<br>Selections' is empty     | To search for tables and other files in                                                   | American FactFinder:                                                                                                    |      |
|                                        | 1 Enter search terms and an optiona                                                       | al geogram / and click GO                                                                                                    |      |
| using the options                      | GCT2702                                                                                   | state, cour or place<br>(optional)<br>Mississippi                                                                                | _    |
| s<br>income, year, dataset,)           | or occupations                                                                            | Mississippi<br>Mississippi County, Arkansas                                                                                      |      |
| raphies<br>s, counties, places,)       | Select from Topics, Race and Et                                                           | Mississippi County, Missouri<br>Statewide, Mississippi; Mississippi                                                              | des. |
| and Ethnic Groups ancestry, tribe)     | <ul> <li>these are added to 'Your Se</li> <li>the Search Results are upda</li> </ul>      | Mississippi State CDP, Mississippi<br>Mississippi Valley State University CDP, Mississippi                                       |      |
| try Codes<br>S industry,)              | <ul> <li>Next, select Geographies (states</li> <li>these are added to 'Your Se</li> </ul> | Abbeville town, Mississippi<br>Mississippi township, Crittenden County, Arkansas<br>Mississippi township, Desha County, Arkansas |      |
| Dccupation Codes<br>utives, analysts,) | the Search Results are upda                                                               | Mississippi township, Sebastian County, Arkansas<br>Balance of Mississippi County, Arkansas                                      |      |
|                                        | 3 Select one or more Search Resul                                                         | Baldwyn city, Mississippi<br>Hattiesburg city, Mississippi                                                                       |      |

![](_page_36_Picture_2.jpeg)

Again, search terms should appear in the left hand side and the available geographies for the most recent year listed in the center. For the example, we'll look at school districts.

| Your Selections                                 | Search Results: 1-25 of 30 tables and other products match 'Your Selections' per page                                           |                              |       |  |  |  |  |
|-------------------------------------------------|----------------------------------------------------------------------------------------------------|------------------------------|-------|--|--|--|--|
| Search using<br>Search:<br>"GCT2702" S<br>State | Refine your search results: topic or table name state, county or place (optional) GO (2)                                        |                              |       |  |  |  |  |
| Mississippi 😮                                   | Selected: View Downoccupations Compare Clear All                                                                                | •                            | 1 2   |  |  |  |  |
| clear all selections and                        |                                                                                                    |                              |       |  |  |  |  |
| Start a new search                              | ID    Table, File or Document Title                                                                                             | Dataset 4                    | About |  |  |  |  |
| Search using the options<br>below:              | GCT2702 PERCENT OF CHILDREN WITHOUT HEALTH INSURANCE COVERAGE - State Congressional District                                    | 2011 ACS 1-year<br>estimates | 0     |  |  |  |  |
| Topics<br>(age, income, year, dataset,)         | GCT2702 PERCENT OF CHILDREN WITHOUT HEALTH INSURANCE COVERAGE - State County / County Equivalent                                | 2011 ACS 1-year<br>estimates | 0     |  |  |  |  |
| Geographies<br>(states, counties, places,)      | GCT2702 PERCENT OF CHILDREN WITHOUT HEALTH INSURANCE COVERAGE - State Place and (in selected states) County Subdivision         | 2011 ACS 1-year<br>estimates | 0     |  |  |  |  |
| Race and Ethnic Groups                          | BERCENT OF CHILDREN WITHOUT HEALTH INSURANCE COVERAGE - State Urban/Rural and Inside/Outside Metropolitan and Micropolitan Area | 2011 ACS 1-year<br>estimates | 0     |  |  |  |  |
| (race, ancestry, tribe)                         | GCT2702 PERCENT OF CHILDREN WITHOUT HEALTH INSURANCE COVERAGE - State Public Use Microdata Area                                 | 2011 ACS 1-year estimates    | 0     |  |  |  |  |
| Select                                          | GCT2702 PERCENT OF CHILDREN WITHOUT HEALTH INSURANCE COVERAGE - State School District                                           | 2011 ACS 1-year<br>estimates | 0     |  |  |  |  |
| Geography                                       |                                                                                                    | 2011 ACS 3-year              | -     |  |  |  |  |

![](_page_37_Picture_2.jpeg)

Here are the results for GCT 2702: Percent of Uninsured Children in Mississippi, by school district. If you go back to your advanced search, you can choose another geography.

| ZVIT American oonmanity ourvey i-rear Estimates                                         |                                |
|-----------------------------------------------------------------------------------------|--------------------------------|
| Table View                                                                              | ◆ BACK TO ADVANCED SEARCH      |
| ctions: 🎅 Modify Table   🔄 Bookmark   📅 Print   📄 Download   🛶 Create                   | te a Map                       |
| View Geo                                                                                | ography Notes   📑 Vier Back es |
| Although the American Community Survey (ACS) produces population, demographic and house | sing unit estimates, it is the |

Although the American Community Survey (ACS) produces population, demographic and housing unit estimates, it is the eau's Population Estimates Program that produces and disseminates the official estimates of the population for the nation, states, counties, cities and towns and estimates of housing units for states and counties.

Geography: Mississippi +

| Geographic Area                 | Percent | Margin of Error |
|---------------------------------|---------|-----------------|
| Mississippi                     | 8.1     | +/-0.8          |
| SCHOOL DISTRICT, UNIFIED        |         |                 |
| DeSoto County School District   | 8.4     | +/-4.5          |
| Harrison County School District | 6.4     | +/-3.8          |
| Jackson Public School District  | 9.6     | +/-3.1          |
| Madison County School District  | 3.8     | +/-2.7          |
| Rankin County School District   | 5.4     | +/-2.9          |

Source: U.S. Census Bureau, 2011 American Community Survey

Explanation of Symbols:

![](_page_38_Picture_7.jpeg)

#### EXAMPLE 4:

Percent of Uninsured by State Ranking

- Percent of uninsured (R2701)
  - o State's entire population
- Percent of uninsured children (R2702)
   State's child population

![](_page_39_Picture_5.jpeg)

#### Start from the advanced search page. Type R2701 or R2702 into the topic/ table name search and hit "enter."

![](_page_40_Figure_1.jpeg)

![](_page_40_Picture_2.jpeg)

#### This is preview of the results for R2702: Percent of Children w/out Health Insurance Coverage.

Geography: United States \$

| ~        | Rank | <b>Geographical Area</b> | Percent | Margin of Error |
|----------|------|--------------------------|---------|-----------------|
| 1        |      | United States            | 7.5     | +/-0.1          |
| 53       | 1    | Nevada                   | 16.2    | +/-1.4          |
| of       | 2    | Texas                    | 13.2    | +/-0.4          |
| <u>з</u> | 3    | Arizona                  | 12.9    | +/-0.7          |
| Ŷ        | 4    | Florida                  | 11.9    | +/-0.5          |
|          | 5    | Alaska                   | 11.8    | +/-1.3          |
|          | 6    | Montana                  | 11.5    | +/-1.3          |
|          | 7    | Utah                     | 11.1    | +/-0.9          |
|          | 8    | Oklahoma                 | 10.6    | +/-0.7          |
|          | 9    | Georgia                  | 9.5     | +/-0.5          |

![](_page_41_Picture_4.jpeg)

![](_page_42_Picture_0.jpeg)

![](_page_42_Picture_1.jpeg)

What data are available on health insurance by citizenship status? You will find this data in S2701/S2702 (the two tables referenced at the beginning):

- Native Born
- o Foreign Born
  - Naturalized
  - o Non-citizen

 The health insurance data are NOT further broken down by other demographic variables, such as age (no kids), income, coverage type, etc.

![](_page_43_Picture_6.jpeg)

## Data on uninsured by citizenship status in New York (S2702)

Data are NOT broken down any further

|                                      |                        | New York                                          |          |                    |
|--------------------------------------|------------------------|---------------------------------------------------|----------|--------------------|
|                                      | Total Civilian I<br>Po | Total Civilian Noninstitutionalized<br>Population |          |                    |
| Subject                              | Estimate               | Margin of Error                                   | Estimate | Margin of<br>Error |
|                                      |                        |                                                   |          |                    |
| NATIVITY AND U.S. CITIZENSHIP STATUS |                        |                                                   |          |                    |
| Native born                          | 77.7%                  | +/-0.2                                            | 53.6%    | +/-0.8             |
| Foreign born                         | 22.3%                  | +/-0.2                                            | 46.4%    | +/-0.8             |
| Naturalized                          | 11.6%                  | +/-0.1                                            | 11.8%    | +/-0.5             |
| Not a citizen                        | 10.8%                  | +/-0.2                                            | 34.6%    | +/-0.8             |
|                                      |                        |                                                   |          |                    |

![](_page_44_Picture_3.jpeg)

### What data are available regarding health insurance coverage for racial groups?

- Depending on your geography of interest, there may be data available for basic and detailed racial/ethnic groups
  - o Basic groups include: Black, White, Asian, Hispanic, etc.
  - Detailed groups include sub-populations of basic groups, e.g. Chinese, Mexican, Russian, etc.
- Table S0201: Selected Population Profile in the United States contains data on items such as:
  - Health insurance for the entire population (i.e., not broken out by age group)
  - o Citizenship status
  - Ability to speak English
  - Poverty rates for families

![](_page_45_Picture_9.jpeg)

## Start from the advanced search, type in S0201 and your geography of interest. Then use the race and ethnic group drop-down to select a category.

| Search:<br>"S0201" 😵                                                                                                    | R | lefine your | r search results: topic or table name state, county or place (optional) | e GO 💡                    |          |  |
|----------------------------------------------------------------------------------------------------|---|-------------|-------------------------------------------------------------------------|---------------------------|----------|--|
| clear all selections and<br>start a new search       Image: Clear All Clear All |   |             |                                                                         |                           |          |  |
| Search using the options<br>below:                                                                                                    |   | 1D \$       | Table, File or Document Title 🗘                                         | Dataset ÷                 | About    |  |
|                                                                                                    |   | S0201       | SELECTED POPULATION PROFILE IN THE UNITED STATES                        | 2011 ACS 1-year estimates | 0        |  |
| (age, income, year, dataset,)                                                                                                    |   | S0201       | SELECTED POPULATION PROFILE IN THE UNITED STATES                        | 2011 ACS 3-year estimates | 0        |  |
| Geographies                                                                                                    |   | S0201       | SELECTED POPULATION PROFILE IN THE UNITED STATES                        | 2010 ACS 1-year estimates | 0        |  |
| (states, counties, places,)                                                                                                    |   | S0201       | SELECTED POPULATION PROFILE IN THE UNITED STATES                        | 2010 ACS 3-year estimates | 0        |  |
| Race and Ethnic Groups                                                                                                    |   | S0201       | Selected Population Profile in the United States                        | 2009 ACS 1-year estimates | 0        |  |
| (race, ancestry, tribe)                                                                                                    |   | S0201       | Selected Population Profile in the United States                        | 2009 ACS 3-year estimates | 0        |  |
| Industry Codes                                                                                                    |   | S0201       | Selected Population Profile in the United States                        | 2008 ACS 1-year estimates | 0        |  |
| (NAICS industry,)                                                                                                    | Q | S0201       | Selected Population Profile in the United States                        | 2008 ACS 3-year estimates | 0        |  |
| EEO Occupatio Select                                                                                                    |   | S0201       | Selected Population Profile in the United States                        | 2007 ACS 1-year estimates | 0        |  |
|                                                                                                    |   | 201         | Selected Population Profile in the United States                        | 2007 ACS 3-year estimates | 0        |  |
| (executives,                                                                                                    |   |             | Selected Deputation Profile in the United States                        | 2006 ACS                  | 0        |  |
| (executives, race                                                                                                    |   | S0201       | Selected Population Profile in the United States                        | 20001100                  | <u> </u> |  |

![](_page_46_Picture_2.jpeg)

## Select Race and Hispanic Origin (ACS code based).

![](_page_47_Figure_1.jpeg)

![](_page_47_Picture_2.jpeg)

### Now we have more drop-down options. Click "Basic/Detailed Groups," then "Basic Groups."

![](_page_48_Figure_1.jpeg)

![](_page_48_Picture_2.jpeg)

### Now choose one or more racial group of interest.

| Enter a race or ethnic group (Asian, Black,                                                                                                    | Cheroke | e     | 0                                                                                                    |                                                                                                    |         |
|----------------------------------------------------------------------------------------------------|---------|-------|----------------------------------------------------------------------------------------------------|----------------------------------------------------------------------------------------------------|---------|
| Your Race and Ethnic Group<br>Filters                                                                                                    | Sele    | "Ra   | ce and Ethnic Group                                                                                                    |                                                                                                    | per pag |
| Population Group Type:<br>Race and Hispanic Origin (ACS                                                                                               | 2 5     | Fi    | lters" Appear Here 📊 🔉                                                                                                    |                                                                                                    | < 1 :   |
| Basic/Detailed Groups:                                                                                                    |         | C e 🗧 | Population Group Name  \$\\$\$                                                                                                    | Population Group Type  \$                                                                                                    |         |
| Basic Groups 📀                                                                                                    |         | 002   | White alone                                                                                                    | Race and Hispanic Origin (2000 code based), Race<br>and Hispanic Origin (2010 code based), Race and<br>Hispanic Origin (ACS code based) |         |
| Race/Ethnic Group Filter<br>Options                                                                                                    | 0       | 003   | White alone or in combination with one or more other races                                                                                              | Race and Hispanic Origin (2000 code based), Race<br>and Hispanic Origin (2010 code based), Race and<br>Hispanic Origin (ACS code based) |         |
| <ul> <li>              Race      </li> <li>             Hispanic Origin         </li> <li>             Race alone/alone or in any         </li> </ul> |         | 004   | Black or African American alone                                                                                                    | Race and Hispanic Origin (2000 code based), Race<br>and Hispanic Origin (2010 code based), Race and<br>Hispanic Origin (ACS code based) |         |
| E Race Combinations                                                                                                    | 0       | 005   | Black or African American alone or in combination with one or more other races                                                                          | Race and Hispanic Origin (2000 code based), Race<br>and Hispanic Origin (2010 code based), Race and<br>Hispanic Origin (ACS code based) |         |
|                                                                                                    |         | 006   | American Indian and Alaska Native alone (300, A01-Z99)                                                                                                  | Race and Hispanic Origin (2000 code based), Race<br>and Hispanic Origin (2010 code based), Race and<br>Hispanic Origin (ACS code based) |         |
| N                                                                                                    |         | 009   | American Indian and Alaska Native alone or in<br>combination with one or more other races (300, A01-<br>Z99) & (100-299) or (300, A01-Z99) or (400-999) | Race and Hispanic Origin (2000 code based), Race<br>and Hispanic Origin (2010 code based), Race and<br>Hispanic Origin (ACS code based) |         |
|                                                                                                    | ۷       | 012   | Asian alone (400-499)                                                                                                    | Race and Hispanic Origin (2000 code based), Race<br>and Hispanic Origin (2010 code based), Race and<br>Hispanic Origin (ACS code based) |         |
| e racial groups                                                                                                    | 3       | 031   | Asian alone or in combination with one or more other races (400-499) & (100-299) or (300, A01-Z99) or (400-999)                                         | Race and Hispanic Origin (2000 code based), Race<br>and Hispanic Origin (2010 code based), Race and<br>Hispanic Origin (ACS code based) |         |

![](_page_49_Picture_2.jpeg)

m

#### Scroll to the bottom and select "Add."

|      | 110                                            | Native                                                                        | and Hispanic Origin (2010 code based), Race and Hispanic Origin (ACS code based)                                                        |  |  |  |  |  |
|------|------------------------------------------------|-------------------------------------------------------------------------------|----------------------------------------------------------------------------------------------------|--|--|--|--|--|
|      | 111                                            | Black or African American; Asian                                              | Race and Hispanic Origin (2000 code based), Race<br>and Hispanic Origin (2010 code based), Race and<br>Hispanic Origin (ACS code based) |  |  |  |  |  |
|      | 112                                            | Black or African American; Native Hawaiian and Other Pacific Islander         | Race and Hispanic Origin (2000 code based), Race<br>and Hispanic Origin (2010 code based), Race and<br>Hispanic Origin (ACS code based) |  |  |  |  |  |
|      | 113                                            | Black or African American; Some other race                                    | Race and Hispanic Origin (2000 code based), Race<br>and Hispanic Origin (2010 code based), Race and<br>Hispanic Origin (ACS code based) |  |  |  |  |  |
|      | 114                                            | American Indian and Alaska Native; Asian                                      | Race and Hispanic Origin (2000 code based), Race<br>and Hispanic Origin (2010 code based), Race and<br>Hispanic Origin (ACS code based) |  |  |  |  |  |
|      | 115                                            | American Indian and Alaska Native; Native Hawaiian and Other Pacific Islander | Race and Hispanic Origin (2000 code based), Race<br>and Hispanic Origin (2010 code based), Race and<br>Hispanic Origin (ACS code based) |  |  |  |  |  |
|      | 116                                            | American Indian and Alaska Native; Some other race                            | Race and Hispanic Origin (2000 code based), Race<br>and Hispanic Origin (2010 code based), Race and<br>Hispanic Origin (ACS code based) |  |  |  |  |  |
| 2 Se | Selected: Add Check All Clear All Select "Add" |                                                                               |                                                                                                    |  |  |  |  |  |

![](_page_50_Picture_2.jpeg)

## Select most recent ACS 1-year estimates.

| F    | Refine you | r search results: (optional)                            | GO 🕜                |
|------|------------|---------------------------------------------------------|---------------------|
| 1 Se | lected:    | topics _ race/ancestry _ industries                     | 2                   |
|      | ID \$      | Table, File or Document Title  \$\\$\$                  | Dataset             |
| ☑    | S0201      | SELECTED POPULATION PROFILE IN THE UNITED STATES        | 2011 ACS 1-year es  |
|      | S0201      | SELECTED POPULATION PROFILE IN THE UNITED STATES        | 2011 AQ             |
|      | S0201      | SELECTED POPULATION PROFILE IN THE UNITED STATES        | 2010 AC             |
|      | S0201      | SELECTED POPULATION PROFILE IN THE UNITED STATES        | 2010 AC: Stin Ves   |
|      | S0201      | Selected Population Profile in the United States        | 2009 ACS 1-year     |
|      | S0201      | Selected Population Profile in the United States        | 2009 ACS 3-year es  |
|      | S0201      | Selected Population Profile in the United States        | 2008 ACS 1-year est |
|      | S0201      | Selected Population Profile in the United States        | 2008 ACS 3-year es  |
|      | S0201      | Selected Population Profile in the United States        | 2007 ACS 1-year est |
|      | 00004      | Only study Descriptions, Des file to the United Otation | 0007 400 0          |

![](_page_51_Picture_2.jpeg)

# Here is a preview of the results for S0201: "Asian Alone," and "Asian Alone or in Combination," for Maryland.

|                                                                                | Maryland      |                    |                                                                                               |              |  |  |
|--------------------------------------------------------------------------------|---------------|--------------------|-----------------------------------------------------------------------------------------------|--------------|--|--|
|                                                                                | Asian al<br>4 | one (400-<br>99)   | Asian alone or in combination<br>e (400-<br>other races (400-499) & (100-299)<br>or (400-999) |              |  |  |
| Subject                                                                        | Estimate      | Margin of<br>Error | Estimate                                                                                      | Margin of Er |  |  |
| HEALTH INSURANCE COVERAGE                                                      |               |                    |                                                                                               |              |  |  |
| Civilian noninstitutionalized population                                       | 327,511       | +/-4,527           | 375,772                                                                                       |              |  |  |
| With private health insurance                                                  | 77.8%         | +/-2.0             | 78.1%                                                                                         |              |  |  |
| With public coverage                                                           | 15.5%         | +/-1.4             | 15.5%                                                                                         |              |  |  |
| No health insurance coverage                                                   | 12.8%         | +/-1.6             | 12.4%                                                                                         |              |  |  |
| POVERTY RATES FOR FAMILIES AND PEOPLE FOR<br>WHOM POVERTY STATUS IS DETERMINED |               |                    |                                                                                               |              |  |  |
| All families                                                                   | 5.6%          | +/-1.3             | 5.7%                                                                                          |              |  |  |
| With related children under 18 years                                           | 5.6%          | +/-1.8             | 6.2%                                                                                          |              |  |  |
| With related children under 5 years only                                       | 4.2%          | +/-2.9             | 4.2%                                                                                          |              |  |  |
| Married-couple family                                                          | 4.0%          | +/-1.2             | 3.9%                                                                                          |              |  |  |
| With related children under 18 years                                           | 3.3%          | +/-1.5             | 3.5%                                                                                          |              |  |  |
| With related children under 5 years only                                       | 4.0%          | +/-2.9             | 3.8%                                                                                          |              |  |  |
| Female householder, no husband present, family                                 | 11.4%         | +/-5.1             | 12.6%                                                                                         |              |  |  |
| With related children under 18 years                                           | 18.0%         | +/-8.8             | 21.0%                                                                                         |              |  |  |
| With related children under 5 years only                                       | N             | N                  | N                                                                                             |              |  |  |
|                                                                                |               |                    |                                                                                               |              |  |  |

![](_page_52_Picture_2.jpeg)

#### We can also view more detailed racial groups. Click "Back to Advanced Search."

| 1 Advanced Search 2 Table Viewer                                                             | Result 1 of 1 VIEW ALL AS PDF  |
|----------------------------------------------------------------------------------------------|--------------------------------|
| S0201 SELECTED POPULATION PROFILE IN THE UNIT<br>2011 American Community Survey 1-Year Estim | TED STATES                     |
| Table View                                                                                   | Click here to<br>modify search |
| Actions: 🎅 Modify Table   🔄 Bookmark   💼 Print   👔                                           | Download Creat Map             |

Although the American Community Survey (ACS) produces population, demographic and housing unit estimates, it is the Census Bureau's Population Estimates Program that produces and disseminates the official estimates of the population for the nation, states, counties, cities and towns and estimates of housing units for states and counties.

| 2.2    |                                |                                                                         |                    | Marylan                                                                          | d               |
|--------|--------------------------------|-------------------------------------------------------------------------|--------------------|----------------------------------------------------------------------------------|-----------------|
| 1<br>D |                                | Asian alone or in combination<br>Asian alone (400-<br>499) or (400-999) |                    | combination with one or more<br>9) & (100-299) or (300, A01-Z99)<br>or (400-999) |                 |
| ***    | Subject                        | Estimate                                                                | Margin of<br>Error | Estimate                                                                         | Margin of Error |
|        | TOTAL NUMBER OF RACES REPORTED |                                                                         |                    |                                                                                  |                 |
|        |                                | 000 770                                                                 | .1.1.001           | 070.040                                                                          |                 |

![](_page_53_Picture_4.jpeg)

Delete any previous selections and then select the "Race and Ethnic Groups" drop-down, then click "Basic/Detailed Groups," and "Detailed Groups."

![](_page_54_Figure_1.jpeg)

![](_page_54_Picture_2.jpeg)

#### Select racial group of interest.

#### Search Results: 1-12 of 12 tables and other products match 'Your Selections'

| Soloot | Page and |  |
|--------|----------|--|
|        |          |  |
|        |          |  |

| Enter a race or ethnic group (Asian, Black              | , Cherok | ee,)       | 0                                                                                                |                                                                                            |
|---------------------------------------------------------|----------|------------|--------------------------------------------------------------------------------------------------|--------------------------------------------------------------------------------------------|
| Your Race and Ethnic Group                              | Asian    | Indian ald | one (400-401) successfully added to Your S                                                       | elections.                                                                                 |
| Filters                                                 | Rac      | e and Ethn | ic Group Results: 1-25 of 83                                                                     |                                                                                            |
| Population Group Type:<br>Race and Hispanic Origin (ACS | Sele     | ected: 📧   | Add Check All Clear All                                                                          | <b>P</b>                                                                                   |
| Code based) 😒                                           |          | Code ¢     | Population Group Name  \$\\$\$\$\$\$\$\$\$\$\$\$\$\$\$\$\$\$\$\$\$\$\$\$\$\$\$\$\$\$\$\$\$\$\$\$ | Population Group Type                                                                      |
| Detail Select a                                         |          | 013        | Asian Indian alone (400-401)                                                                     | Race and Hispanic Origin (2000 co<br>Hispanic Origin (2010 code based)                     |
| population                                              |          |            |                                                                                                  | (ACS code based)                                                                           |
| Race group<br>Options                                   |          | 014        | Bangladeshi alone (402)                                                                          | Race and Hispanic Origin (2000 co<br>Hispanic Origin (2010 code based)<br>(ACS code based) |
| <ul> <li>➡ Race</li> <li>➡ Hispanic Origin</li> </ul>   |          | 073        | Burmese alone (404)                                                                              | Race and Hispanic Origin (2010 co<br>Hispanic Origin (ACS code based)                      |
| Race alone/alone or in any<br>combination               |          | 015        | Cambodian alone (405-409)                                                                        | Race and Hispanic Origin (2000 co<br>Hispanic Origin (2010 code based)<br>(ACS code based) |
|                                                         |          |            |                                                                                                  | Race and Hispanic Origin (2000 co                                                          |

![](_page_55_Picture_4.jpeg)

## Close the search box, or select "Add Selection" at the bottom of the screen.

|                                      |                                                                                                    |      | 1   |     |     |     |     |
|--------------------------------------|----------------------------------------------------------------------------------------------------|------|-----|-----|-----|-----|-----|
|                                      | Cli                                                                                                    | ck h | ere | e   |     | CLO | DSE |
| Ethnic Group Filter Options below:   |                                                                                                    |      | ヿ   |     |     |     |     |
| groups to add to Your Selections 🛛 🕜 |                                                                                                    |      |     |     |     |     |     |
| Group Results: 1-25 of 83            |                                                                                                    | per  | pa  | ge: | 1   | 25  | ¢.  |
| dd 🛛 🗹 Check All 📄 Clear All         | \$                                                                                                    | •    | 1   | 2   | 3 4 | 4   | ▶   |
| opulation Group Name 🗘               | Population Group Type  \$                                                                                                    |      |     |     |     |     |     |
| Asian Indian alone (400-401)         | Race and Hispanic Origin (2000 code based), Race and<br>Hispanic Origin (2010 code based), Race and Hispanic Origin<br>(ACS code based) |      |     |     |     |     |     |
| Bangladeshi alone (402)              | Race and Hispanic Origin (2000 code based), Race and<br>Hispanic Origin (2010 code based), Race and Hispanic Origin<br>(ACS code based) |      |     |     |     |     |     |
| 3urmese alone (404)                  | Race and Hispanic Origin (2010 code based), Race and Hispanic Origin (ACS code based)                                                   |      |     |     |     |     |     |
| Cambodian alone (405-409)            | Race and Hispanic Origin (2000 code based), Race and<br>Hispanic Origin (2010 code based), Race and Hispanic Origin<br>(ACS code based) |      |     |     |     |     |     |
|                                      |                                                                                                    |      |     |     |     |     |     |

![](_page_56_Picture_2.jpeg)

## Select most recent ACS 1-year estimates.

| R    | Refine you | r search results: (optional)                           | GO 🕜                |
|------|------------|--------------------------------------------------------|---------------------|
| 1 Se | lected:    | View Downdoundations Compare Clear All                 | 2                   |
|      | 1D \$      | Table, File or Document Title \$                       | Dataset             |
| ۷    | S0201      | SELECTED POPULATION PROFILE IN THE UNITED STATES       | 2011 ACS 1-year est |
|      | S0201      | SELECTED POPULATION PROFILE IN THE UNITED STATES       | 2011 AQ             |
|      | S0201      | SELECTED POPULATION PROFILE IN THE UNITED STATES       | 2010 AC             |
|      | S0201      | SELECTED POPULATION PROFILE IN THE UNITED STATES       | 2010 AC: Stin Ve    |
|      | S0201      | Selected Population Profile in the United States       | 2009 ACS 1-year     |
|      | S0201      | Selected Population Profile in the United States       | 2009 ACS 3-year es  |
|      | S0201      | Selected Population Profile in the United States       | 2008 ACS 1-year est |
|      | S0201      | Selected Population Profile in the United States       | 2008 ACS 3-year es  |
|      | S0201      | Selected Population Profile in the United States       | 2007 ACS 1-year est |
| 0    | 00004      | Only study Descriptions, Des Rischer Martinel, Otation | 0007 400 0          |

![](_page_57_Picture_2.jpeg)

#### Here is a preview of our results for table S0201: Selected Population Profile for Maryland, Asian Indian alone and Chinese alone.

| Geograph                                                                    | Geography Maryla                |                    |                            |                    |
|-----------------------------------------------------------------------------|---------------------------------|--------------------|----------------------------|--------------------|
| Population(s)                                                               | Asian Indian alone<br>(400-401) |                    | Chinese alone<br>(410-419) |                    |
| Subject                                                                     | Estimate                        | Margin of<br>Error | Estimate                   | Margin of<br>Error |
| HEALTH INSURANCE COVERAGE                                                   |                                 |                    |                            |                    |
| Civilian noninstitutionalized population                                    | 74,975                          | +/-7,412           | 72,585                     | +/-6,476           |
| With private health insurance                                               | 85.3%                           | +/-3.0             | 85.9%                      | +/-3.4             |
| With public coverage                                                        | 12.8%                           | +/-2.6             | 13.0%                      | +/-2.7             |
| No health insurance coverage                                                | 9.4%                            | +/-2.5             | 8.7%                       | +/-2.8             |
| POVERTY RATES FOR FAMILIES AND PEOPLE FOR WHOM POVERTY STATUS IS DETERMINED |                                 |                    |                            |                    |
| All families                                                                | 1.8%                            | +/-1.5             | 4.3%                       | +/-2.3             |
| With related children under 18 years                                        | N                               | N                  | 4.3%                       | +/-3.0             |
| With related children under 5 years only                                    | N                               | N                  | N                          | N                  |
| Married-couple family                                                       | N                               | N                  | 3.3%                       | +/-2.0             |
| With related children under 18 years                                        | N                               | N                  | N                          | N                  |
| With related children under 5 years only                                    | N                               | N                  | N                          | N                  |
| Female householder, no husband present, family                              | N                               | N                  | 6.5%                       | +/-7.1             |
| With related children under 18 years                                        | N                               | N                  | N                          | N                  |
| With related children under 5 years only                                    | N                               | N                  | N                          | N                  |

![](_page_58_Picture_2.jpeg)

#### Summary of Data Readily Available for Advocates to Access

#### Selected Tables

- o S2701: Health Insurance Coverage Status
- o S2702: Selected Characteristics of the Uninsured
- CP03: Selected Economic Characteristics
- GCT 2701 (Everyone) and GCT 2702 (Kids): Compare Percent of Uninsured by geographic area
- o R2701 (Everyone) R2701 (Kids): State Rankings of Uninsured
- Selected Geographies
  - o County
  - o County Equivalent
  - o Place
  - School District
  - o Urban/ Rural
  - Congressional District
  - o American Indian Area/Alaska Native Areas/Hawaiian Home Land

![](_page_59_Picture_15.jpeg)

#### Things to Remember When Pulling Data

- Data is available only for those geographies with 65,000 or more
- Use only the 1-year estimates, not three-year merged estimates
- Be careful when comparing data from year to year!
  - Only table CP03 provides a test of statistical significance. As we saw in slide #35, a decrease/ increase in the percent of uninsured does <u>not</u> necessarily mean a statistically significant change.

![](_page_60_Picture_5.jpeg)

![](_page_61_Picture_0.jpeg)

#### Part 2

#### Data CCF Can Provide

![](_page_61_Picture_3.jpeg)

## CCF <u>will</u> provide all states with estimates of:

- 1. Single-Year (2012) Child health coverage rates
  - o For all children and low-income (200% FPL) children
  - Includes breaks by coverage source: Uninsured, Medicaid, Medicare, ESI, Direct Purchase
- 2. Single-Year (2012) Adult health coverage rates
  - For all adults (not broken out by % FPL)
  - o Uninsured, Medicaid, Medicare, ESI, Direct Purchase
- 3. State rankings for the change in uninsured children 2010-2012

![](_page_62_Picture_8.jpeg)

#### One-Year Estimates CCF Can Provide Upon Request

- 2012 state-level estimates of health insurance coverage by these breaks:
- FPL (under 138%, 138%-CHIP level, CHIP level to 400%) for children (under 18)
- FPL (under 138%, 138%- 250%, 250%-400%) for adults (ages 18-64)
- Coverage source (Uninsured, Medicaid, and ESI)
- <u>No</u> breaks available by race

![](_page_63_Picture_6.jpeg)

#### Change Estimates CCF Can Provide Upon Request

2010-2012 state-level change estimates of health insurance coverage by:

- FPL (under 200% and 200 400%) for:
  - children (under 18) by coverage source (Uninsured, Medicaid, ESI)
  - adults (18-64) by coverage source (Uninsured, Medicaid, ESI)
- <u>No</u> breaks available by race

![](_page_64_Picture_6.jpeg)

One-Year Race/Ethnicity Estimates CCF Can Provide Upon Request 2012 state-level estimates of uninsured by race/ethnicity for children (under 18) and adults (18-64)

- Ethnicity: Hispanic (may be of any race)
- Basic Race Groups: White alone, non-Hispanic, Black and African American alone, American and Alaska Native alone, Asian alone, Native Hawaiian alone,
- Usually some of the small groups that are not well represented need to be combined.
- <u>No</u> breaks by coverage source or FPL

![](_page_65_Picture_5.jpeg)

#### Change Race/Ethnicity Estimates CCF Can Provide Upon Request

2010-2012 state-level change estimates of uninsured by race/ethnicity for children (under age 18) and adults (18-64)

- Ethnicity: Hispanic (may be of any race)
- Basic Race Groups: White alone, non-Hispanic, Black and African American alone, American and Alaska Native alone, Asian alone, Native Hawaiian alone
- Usually some of the small groups that are not well represented need to be combined.
- No breaks by coverage source or FPL

![](_page_66_Picture_6.jpeg)

#### Submitting your data request

- Respond by September 13<sup>th</sup> using the Google form that will be emailed to you after this webinar.
- Data will be provided to advocates by the week of November 4<sup>th</sup>.
- Email Tara (tmm64@georgetown.edu) and your state TA teams with any questions.

![](_page_67_Picture_4.jpeg)

#### **Questions?**

![](_page_68_Picture_1.jpeg)

![](_page_68_Picture_2.jpeg)